## **REFUGEE ARRIVALS DATA SYSTEM**

Refugee Data Submission System for Formula Funds Allocations

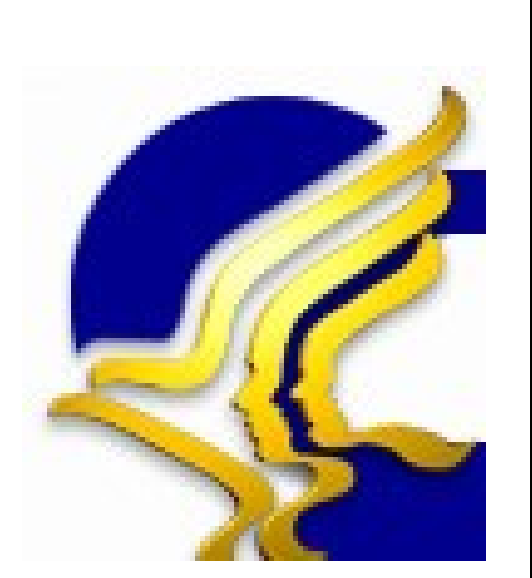

Prepared For:

Office of Refugee Resettlement Administration for Children and Families U.S. Department of Health & Human Services Aerospace Building 901 D Street, SW Washington, DC 20447

### GENERAL DYNAMICS Information Technology

# **Table of Contents**

| 1. ORR-SSA Overview              | 1  |
|----------------------------------|----|
| 2. Site Registration             | 1  |
| 2.1. Get Activation Code         | 1  |
| 2.2. ORR-SSA Site Registration   | 2  |
| 3. Accessing the ORR-SSA         | 3  |
| 3.1. ORR-SSA Main Page           | 3  |
| 3.2. ORR-SSA Log In Page         | 4  |
| 3.3. ORR-SSA Home Page           | 4  |
| 4. ORR-SSA File Upload           | 6  |
| 4.1. Uploading Files             | 6  |
| 5. ORR-SSA Upload History Page   | 9  |
| 6. ORR-SSA Error Summary Page    | 11 |
| 7. ORR-SSA Account Profile Page  | 12 |
| 8. ORR-SSA Matching Process.     | 13 |
| 9. ORR-SSA Reports.              | 13 |
| 9.1. ORR-11 Reports              | 14 |
| 9.2. Entrant Reports             | 15 |
| 9.3. Social Services Reports     | 16 |
| 9.4. Targeted Assistance Reports | 17 |
| ÷ .                              |    |

# 1. ORR-SSA Overview

The purpose of the Refugee Data Submission System for Formula Funds Allocations (ORR-SSA) process is to submit Asylee, Entrant, and Secondary Migrant data. Users will upload files and the file data will be stored directly in the ORR-SSA database. Upon upload, the ORR-SSA will validate each file and provide feedback to the user. This document will detail the following application processes:

- **Site Registration:** The steps required for the users to obtain access and create a profile for the ORR-SSA site.
- **Logging on to the System:** After registering, the user will enter the necessary credentials to access the application.
- **File Upload:** Asylee, Entrant, and Secondary Migrant files are loaded into the ORR-SSA site.
- **File Validation:** The files will be validated for format (i.e., proper date format). The files that cannot be validated due to an error must be corrected and reloaded into the site.
- **Data Matching:** Once the submission period expires, the Asylee, Entrant, and Secondary Migrant files are matched against database records for authentication.
- **Reporting:** After the Matching process is complete; the user may view and generate reports for each file upload.

# 2. Site Registration

To access ORR-SSA for the first time, the user must be granted access to the site. The following Registration process describes how to gain access and setup a profile in the RADS-SSA website.

### 2.1. Get Activation Code

An email will be sent to the user that contains a link to the ORR-SSA Get Activation Code page. The Get Activation Code page allows the user to request a code to register and access the ORR-SSA website. To request the code, the user will enter their name and email address and then press the Get Activation Code button. Only email addresses previously provided by ORR will be accepted.

| Get Activation Code |
|---------------------|
|                     |
|                     |

ORR-SSA Get Activation Code Page

An automated email will be sent to the user that contains the activation code and a link to register on the ORR-SSA website. The user will have approximately one hour to register on the website before the code will expire. After one hour, the user must request another activation code from the ORR-SSA Activation Code page.

### 2.2. ORR-SSA Site Registration

In the Activation Code email, click on the provided Registration link. This will display the ORR-SSA Registration page.

| Office of Refugee Resettlement                                   |                                          |
|------------------------------------------------------------------|------------------------------------------|
| Registration                                                     |                                          |
| You activation code has been emaile finish registration process. | ed to you, please use the active code to |
| * Activation Code:                                               |                                          |
| * Email:                                                         |                                          |
| * Create UserId:                                                 |                                          |
| * Re-type Oseria:                                                |                                          |
| * Re-type Password:                                              |                                          |
| Submit                                                           | Reset                                    |
|                                                                  |                                          |
|                                                                  |                                          |

ORR-SSA Registration Page

On the Registration page, enter the following information. Please note that the fields with a red star (\*) are required field:

- 1. In the Activation Code field, enter the code from the Activation Code email
- 2. In the **Email** field, enter the email address that was used to receive the Activation Code email
- 3. In the **Create UserId** field, enter an unique name that contains at least six (6) alphanumeric characters
- 4. In the **Re-type UserId** field, enter the same UserId as entered in the Create UserId field above
- 5. In the **Password** field, enter a password. The password must be between 8 and 16 characters, contain at least one lower case letter, one upper case letter, one number, and one special character (e.g. !, @, #, etc).
- 6. In the **Re-Type Password** field, enter the same password as entered in the Password field above
- 7. When the fields are populated, click the Submit button to complete the Registration process. The user will be directed to the ORR-SSA Main page.

# 3. Accessing the ORR-SSA

Upon successful registration, the user will be directed to the ORR-SSA Main page. For subsequent logins, the user will access the ORR-SSA website by typing <u>https://orr.gdit.com</u> into an Internet browser. This will also display the ORR-SSA Main page.

## 3.1. ORR-SSA Main Page

| For the sources, information from these sources may be used to help identify an individual.                                                                                                    | Ø Office Of Refugee Resettlement - Microsoft Internet Explorer                                                                                                    | -                                                    | PX                   |
|----------------------------------------------------------------------------------------------------|----------------------------------------------------------------------------------------------------|------------------------------------------------------|----------------------|
|                                                                                                    | Elle Edit View Favorites Tools Help                                                                                                    |                                                      |                      |
| Agente in https://document.com/document.com/ | 🕲 Back - 🕥 - 💌 🖻 🏠 🔎 Search 📌 Favorites 🍪 😥 - 🌺 😥 - 🔲 🎇 🖏                                                                                                    |                                                      |                      |
| Conception of the the the the the the the the the the                                                                                                    | Address 🕘 https://hq-rads07:4443/WSA/faces/public/jspx                                                                                                    | 💌 🏓 Go                                               | Links »              |
| Welcome to the Office of Refugee Resettlement State Submission System.         The information provided using this web site is intended for OFFICIAL USE ONLY.         This site is maintained by the U.S. Government. It is protected by various provisions of Title 18, U.S. Code. Violations of Title 18 are subject to criminal provised attempts to upload or change information, or otherwise cause damage. In the event of authorized law enforcement investigations, and pursuant to any required legal process, information from these sources may be used to help identify an individual.         If you are not authorized to access this system or if you reached this page by mistake press the Exit button now.         Proceed       Exit                                                                                                    | Office of Refugee Resettlement                                                                                                    |                                                      | <ul> <li></li> </ul> |
| The information provided using this web site is intended for OFFICIAL USE ONLY. This site is maintained by the U.S. Government. It is protected by various provisions of Title 18, U.S. Code. Violations of Title 18 are subject to criminal prosecution in federal court. For site security purposes and to ensure that this service remains available only to authorized users, we employ software programs to monitor traffic to identify unauthorized attempts to upload or change information, or otherwise cause damage. In the event of authorized law enforcement investigations, and pursuant to any required legal process, information from these sources may be used to help identify an individual. If you are not authorized to access this system or if you reached this page by mistake press the Exit button now. Proceed Exit                                                                                                    | Welcome to the Office of Refugee Resettlement State Submission System.                                                                                                    |                                                      |                      |
| This site is maintained by the U.S. Government. It is protected by various provisions of Title 18, U.S. Code. Violations of Title 18 are subject to criminal prosecution in federal court. For site security purposes and to ensure that this service remains available only to authorized users, we employ software programs to monitor traffic to identify unauthorized attempts to upload or change information, or otherwise cause damage. In the event of authorized law enforcement investigations, and pursuant to any required legal process, information from these sources may be used to help identify an individual. If you are not authorized to access this system or if you reached this page by mistake press the Exit button now.  Proceed Ent                                                                                                    | The information provided using this web site is intended for <b>OFFICIAL USE ONLY</b> .                                                                                                    |                                                      |                      |
| For site security purposes and to ensure that this service remains available only to authorized users, we employ software programs to monitor traffic to identify unauthorized attempts to upload or change information, or otherwise cause damage. In the event of authorized law enforcement investigations, and pursuant to any required legal process, information from these sources may be used to help identify an individual.<br>If you are not authorized to access this system or if you reached this page by mistake press the Exit button now.<br>Proceed Exit                                                                                                    | This site is maintained by the U.S. Government. It is protected by various provisions of Title 18, U.S. Code. Violations of Title 18 are su prosecution in federal court.                                                                                                    | bject to criminal                                    |                      |
| If you are not authorized to access this system or if you reached this page by mistake press the Exit button now.  Proceed Exit  Done  Done                                                                                                    | For site security purposes and to ensure that this service remains available only to authorized users, we employ software programs to unauthorized attempts to upload or change information, or otherwise cause damage. In the event of authorized law enforcement investige required legal process, information from these sources may be used to help identify an individual. | monitor traffic to identify gations, and pursuant to | any                  |
| Proceed Ext                                                                                                    | If you are not authorized to access this system or if you reached this page by mistake press the Exit button now.                                                                                                    |                                                      |                      |
| Done                                                                                                    | (Proceed) (Exit)                                                                                                    |                                                      |                      |
| Done                                                                                                    |                                                                                                    |                                                      |                      |
| Done                                                                                                    |                                                                                                    |                                                      |                      |
| Done                                                                                                    |                                                                                                    |                                                      |                      |
| Done                                                                                                    |                                                                                                    |                                                      |                      |
| Done                                                                                                    |                                                                                                    |                                                      |                      |
| Done                                                                                                    |                                                                                                    |                                                      |                      |
| Done                                                                                                    |                                                                                                    |                                                      | ~                    |
|                                                                                                    | Done Done                                                                                                    | 🔒 🧐 Local intranet                                   |                      |

**ORR-SSA** Main Page

## 3.2. ORR-SSA Log In Page

The ORR-SSA Log In page requires the user to log in prior to entering the system.

| Office of | Refugee Resettlement |  |
|-----------|----------------------|--|
| Log in    |                      |  |
|           | Please log in:       |  |
|           | UserId:              |  |
|           | Password:            |  |
|           | Log In Reset         |  |
|           |                      |  |
|           |                      |  |
|           |                      |  |

ORR-SSA Log On Page

The user will enter the following information:

- 1. In the **UserId** field, enter the user name that was created during registration.
- 2. In the **Password** field, enter the user's password. The password must be between 8 and 16 characters, contain at least one lower case letter, one upper case letter, one number, and one special character (e.g. !, @, #, etc).
- 3. Then click on the Login button. The user will be directed to the ORR-SSA Home page.

### **3.3. ORR-SSA Home Page**

The ORR-SSA Home page is the main page for the ORR-SSA website. This Home page allows the user to access the tabs and links based on the rights to the user's account. On the right of the page, the Context Sensitive Help box provides helpful information based on the features or functionality that the user is accessing.

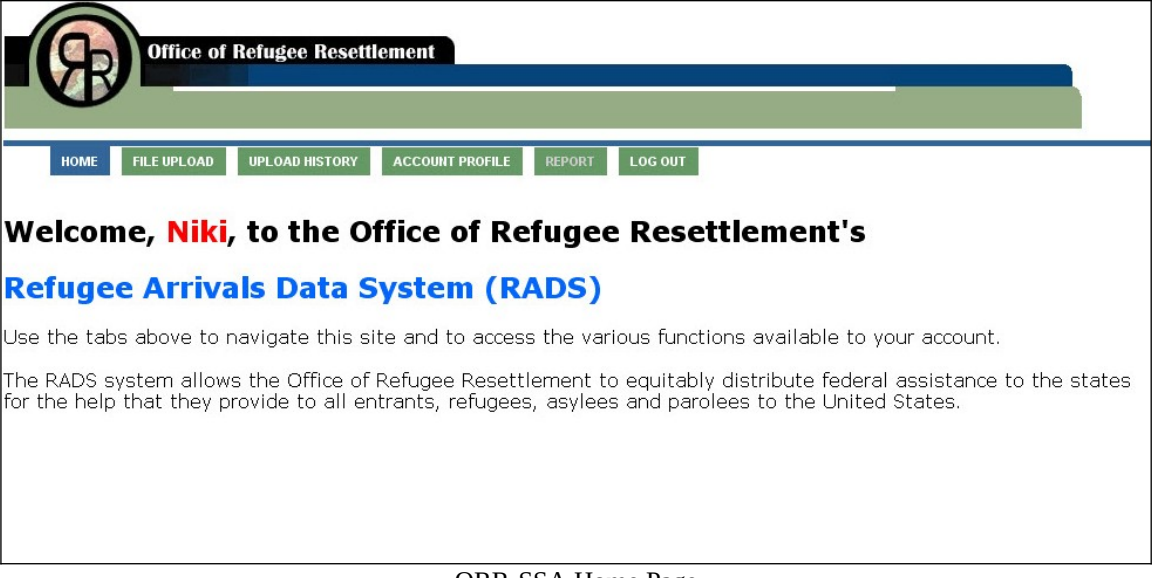

ORR-SSA Home Page

The user may select one of the following menu tabs:

- **Home** To direct back to this Home page
- File Upload To upload Asylee, Entrant, and Secondary Migrant files
- **Upload History** To check the history and status of an uploaded files
- Account Profile To update passwords and phone numbers
- **Report** To view a set of reports based on the matching results of the uploaded data.
- Log Out To log out and exit the website. The user is directed to the Main page that displays a message that the user has logged out. To re-enter, the user must log back in.

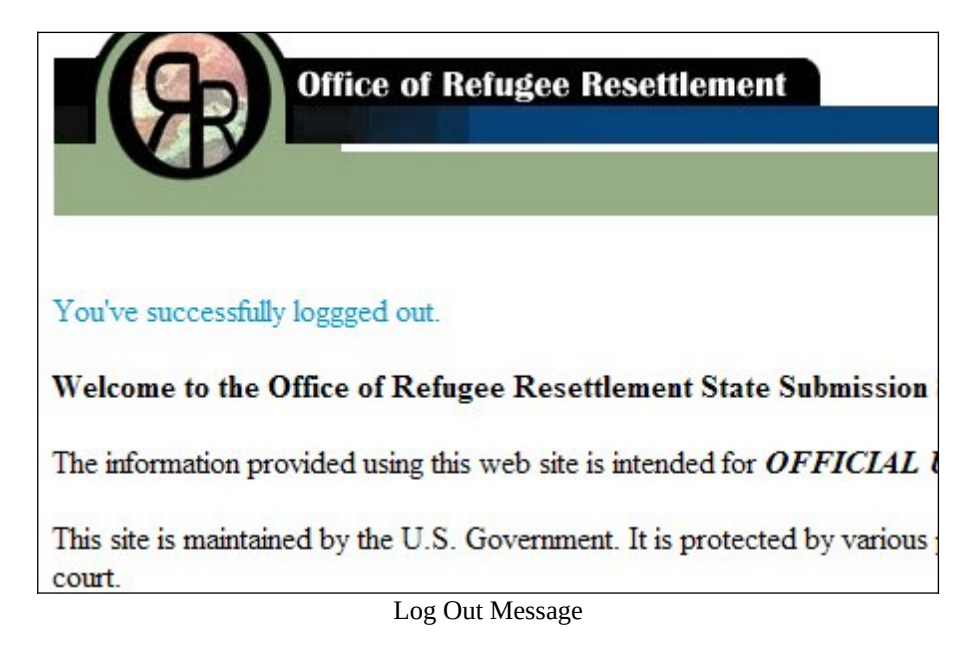

## 4. ORR-SSA File Upload

The ORR-SSA File Upload page allows the user to upload Asylee, Entrant, or ORR-11 files

| Office of Refugee Resettlement                                                                                                    |
|----------------------------------------------------------------------------------------------------|
| HOME FILE UPLOAD UPLOAD HISTORY ACCOUNT PROFILE REPORT LOG OUT                                                                                                    |
| Upload Data Files                                                                                                    |
| Select type of State data file:                                                                                                    |
| <ul> <li>Asylee - Social Service (SS)</li> <li>Asylee - Targeted Assistance (TAG)</li> <li>Entrants - Social Service (SS)</li> <li>Entrants - Targeted Assistance (TAG)</li> <li>ORR-11</li> <li>File: Browse</li> </ul> |
| ORR-SSA File Upload Page                                                                                                    |

## 4.1. Uploading Files

To upload a file, the user will perform the following steps:

- 1. Select the State Data file to upload from the following list:
  - Asylee Social Service (SS)
  - o Asylee Targeted Assistance (TAG)
  - **o** Entrant Social Service (SS)
  - Entrant Targeted Assistance (TAG)
  - **o** Secondary Migrant
- 2. To select the file to upload to ORR-SSA, click the Browse button. A browse window will open.

| Choose file                       |                |                 |   |         | ? 🗙    |
|-----------------------------------|----------------|-----------------|---|---------|--------|
| Look in:                          | iki 🔁          |                 | - | 🗢 🗈 💣 🎫 |        |
| My Recent<br>Documents<br>Desktop |                |                 |   |         |        |
| My Documents                      |                |                 |   |         |        |
| My Computer                       |                |                 |   |         |        |
|                                   |                | 1000            |   |         |        |
| My Network<br>Places              | File name:     |                 |   | -       | Open   |
|                                   | Files of type: | All Files (*.*) |   | •       | Cancel |

Browse Page

- 3. Click on the specific file and click on the Open button. The browse window will close.
- 4. On the File Upload page, the File field will display the file path and name.
- 5. Click the Upload button to start the file upload. When the Upload process is complete, a message will display on the page stating the Upload process is complete and prompting the user to start the Validation process.

| File has been successfully uploaded, please click continue validation button to validate file. |  |
|------------------------------------------------------------------------------------------------|--|
| Continue Validation                                                                            |  |

#### Upload Complete Message

6. To start the Validation process, press the Continue Validation button. After the file is uploaded, the file's data format and content will be validated against a predefined set of requirements.

## Validating...

...........

This may take several minutes, please wait and don't hit the Back button or close the browser.

Validation Message

- 7. When complete the user will be redirected to the File Upload History Page.
- 8. To re-upload a file that has already been successfully uploaded, perform the Upload File process above. A message box will display asking if the user wants to overwrite the previously uploaded file.

| Microsof | ft Internet Explorer 🛛 🔀                                                                                           |
|----------|----------------------------------------------------------------------------------------------------|
| 2        | The Asylee SS has been previously uploaded and validated successfully. Are you sure you want to overwrite the file |
|          | OK Cancel                                                                                                    |

Overwrite Uploaded File Message

9. On the message box, click the OK button to upload the new file. To cancel the process click the Cancel button.

# 5. ORR-SSA Upload History Page

ORR-SSA maintains a history of every file uploaded and/or removed. A user cannot upload more than one of the same type of file at a time.

| OME FILE UPLOAD UP | LOAD HISTORY ACCOUNT  | PROFILE REPORT    | LOG OUT      |           |  |
|--------------------|-----------------------|-------------------|--------------|-----------|--|
|                    | File Uploa            | ad History        |              |           |  |
| Use t              | his form to view erro | ors on prior uplo | baded files. |           |  |
|                    |                       |                   |              |           |  |
| File Name          | Upload Date           | Uploaded By       | File Type    | Status    |  |
| Sample Asylee.xls  | 12/27/0008 12:00      | sallymeisally     | Asylee - SS  | Overwrite |  |
| Sample Asylee.xls  | 01/04/0009 12:00      | sallymeisally     | Asylee - TAG | Success   |  |
|                    |                       |                   |              | Uploaded  |  |
| Sample Entrant.xls | 01/05/0009 12:00      | sallymeisally     | Ent - SS     | validate  |  |
|                    |                       |                   |              |           |  |

ORR-SSA File Upload History Page

The File Upload History table consists of the following columns:

- File Name The name of the file that has been uploaded.
- Upload Date The date and time the file was uploaded.
- Uploaded By The name of the user who uploaded the file.
- File Type The type of files that have been uploaded.
- Status The status of the uploaded file.
  - a. **Uploaded**—The file has been uploaded but has not been validated. The user may press the Validate button to begin the validation process.
  - b. Validating The file has been uploaded and is in the process of validation
  - c. Success The file has been successfully uploaded and validated
  - d. **Failed** The file did not successfully validate. To view the error descriptions, click on the Failed status link.
    - i. When the user clicks on a Failed status link, the Error Summary page will display
    - ii. The Error Summary will display a line by line account for the reason the file did not pass validation, not to exceed 200 errors
    - iii. Use the Error Summary page as a guide to correct the original file and repeat the File upload.

- e. **Overwrite** The first file successfully uploaded and validated but a new or updated file has been uploaded, which overwrites the previously submitted file.
- f. **Processed** The file has been successfully matched and at this time, no changes to the file are allowed.

# 6. ORR-SSA Error Summary Page

The ORR-SSA Error Summary page displays when the user selects a file that was unable to validate. This page can only be accessed from the Upload History page.

| HOME FILE UPLOAD                  | IPLOAD HISTORY       | ACCOUNT PROFILE                | REPORT LOG            | ουτ        |  |
|-----------------------------------|----------------------|--------------------------------|-----------------------|------------|--|
| Use th                            | File                 | Information                    | n<br>ile information. | _          |  |
|                                   | State Nam<br>File Ty | ne:Virginia<br>(p:Asylee - tai | rgeted Assistan       | ce(TAG)    |  |
|                                   | Unloaded F           | By:State User                  | gotod / iobioton      |            |  |
|                                   | Inloaded Dat         | te Virginia                    |                       |            |  |
|                                   | Error cou            | nt·A                           |                       |            |  |
| Error Summary:                    | Enor cour            | 10.7                           |                       |            |  |
| Error Description                 | Row Number           | Column Name                    | Column Value          | Sheet Name |  |
| DOB is not in valid format.       | 4                    | Date of Birth                  | 5-21-81               | Asylee TAG |  |
| DOB is not in valid format.       | 4                    | Date of Birth                  | 5-21-81               | Asylee TAG |  |
| DOB is missing.                   | 23                   | Date of Birth                  |                       | Asylee TAG |  |
| Grant date is not in valid format | 34                   | Grant Date                     | 19/2/05               | Asylee TAG |  |

ORR-SSA Error Summary Page

The Error Summary table consists of a line by line description for why the file was unable to validate:

- Error Description: A brief description about the error
- **Row Number**: The row number in which the error is located
- **Column Name**: The name of the column in which the error is located
- **Column Value**: The incorrect value that is currently not passing validation
- Sheet Name: The sheet name on which the error is located

The Error Page will not show more than 200 errors. There might be more than 200 errors on the file but only the first 200 will be displayed on the Error Page.

# 7. ORR-SSA Account Profile Page

The ORR-SSA Account Profile page allows users to change profile information such as a password and phone number. This Account Profile page will display the user's Username, full name, and state.

| Office of Refugee Resettlement                                                 |
|--------------------------------------------------------------------------------|
|                                                                                |
| Account Profile                                                                |
| Use this form to update account information such as passwords and contact info |
| UserId: [userid]                                                               |
| Name: [name]                                                                   |
| State: [state]                                                                 |
| Current password:                                                              |
| New password:                                                                  |
| Confirm new password:                                                          |
| Phone number:                                                                  |
| Save                                                                           |
|                                                                                |

Account Profile Page

The user may change the following information:

- To **change a password**, in the Current Password field, the user must enter their current password. Then in the New Password field, enter a new password that has not been previously used. In the Confirm New Password, enter the new password again.
- To **update or add a phone number**, in the Phone Number field, enter a phone number

When the changes are complete, click the Save button.

## 8. ORR-SSA Matching Process

The ORR-SSA Matching is a back-end process which authenticates the file data. There are no actions performed by the user. The Matching process occurs after the submission period has closed. The file's data will be matched against the data in the RADS database. When the Matching process is complete, reports will be generated for the user to view.

# 9. ORR-SSA Reports

The ORR-SSA Reports page allows the user to view in report format the matching results of the data uploaded. For the Reports page, users are able to view reports from the past several fiscal years.

Please note that this reporting functionality will not be available until after the matching process is complete, several weeks after users upload the data.

- 1. Select a file format to view the report in. The user may select from the following formats:
  - HTML
  - PDF
- 2. A list of reports display for the corresponding fiscal year. To select a report, click on the link of the report name and the report will display in the web browser. The user may select from the following reports:
  - ORR 0100 Secondary Migrant Results
  - ORR 0110 Secondary Migrant Detail
  - ORR 0200 State Entrant Submissions—Summary
  - ORR 0210 State Entrant Submissions—Detailed
  - ORR 0300 Social Services State Asylee Submissions—Detailed
  - ORR 0320 Social Services State Asylee Submissions—Summary
  - ORR 0400 Targeted Assistance State Asylee Submissions—Detailed
  - ORR 0420 Targeted Assistance State Asylee Submissions—Summary

Sections 9.1, 9.2, 9.3, and 9.4 provide a graphic example of each report

Secondary Migrant Report 0100 – Migration Result

|                              | ORR-11<br>Fiscal | Migration Result Repo<br>Year Ending 2007 | ort                                   |
|------------------------------|------------------|-------------------------------------------|---------------------------------------|
| <sup>State</sup><br>VIRGINIA |                  | Migration into State<br>500               | Migration Out of State Tota<br>450 50 |
| 12/23/08 8:56 AM             | REP 0100         |                                           | Page 1 of 1                           |

Secondary Migrant – Migration Result Report Example

Secondary Migrant Report 0110–Detail

|                                     |                      | ORR-11 De           | tail             |                            |
|-------------------------------------|----------------------|---------------------|------------------|----------------------------|
|                                     | Fis                  | scal Year Endin     | g 2007           |                            |
| State Name:VIRC                     | GINIA                |                     |                  |                            |
| Records Submitted                   | Distinct Reco        | ords Submitted      |                  | Records W/ Valid Migration |
|                                     | 879                  | 860                 | 829              | 50                         |
| Alien Number Does Not Exist.        |                      |                     |                  | 200                        |
| Alien Number Exists but Arrived O   | utside of Dates Alle | owed.               |                  | 17                         |
| Alien Number Exists but Identificat | ion Can not be Est   | ablish Based on Nam | e or Birth Date. | 3                          |
| Alien Number Exists but was Initial | ly Resettled in : VI | RGINIA.             |                  | 508                        |
| Person has been Claimed by Two o    | r More States.       |                     |                  | 86                         |
| Submission is an Asylee.            |                      |                     |                  | 15                         |
| Submission is an VISA 92 Asylee.    |                      |                     |                  | 0                          |
| R                                   | eport Totals:        |                     |                  |                            |
| 879                                 |                      | 860                 | 829              | 50                         |
| 12/23/08 9:01 AM                    |                      | REP                 | 0110             | Page 1 of 1                |

Secondary Migrant – Detail Report Example

## **9.2. Entrant Reports**

Entrant Report 0200–State Entrant Submissions—Summary

| File Name<br>VIPCINIA | Not a Valid New Entrant Record | Valid New Entrant Record | Total       |
|-----------------------|--------------------------------|--------------------------|-------------|
| VAENTRANTSSFY08.xls   | 75                             |                          | 442         |
| VAENTRANTTAGFY08.xls  | 129                            |                          | 263         |
| Report Total:         | 204                            |                          | 705         |
| 12/23/08 9:05 AM      | REP 0200                       |                          | Page 1 of 1 |

State Entrant Submissions—Summary Report Example

#### Entrant Report 0210–State Entrant Submissions—Detailed

|                                     | Fiscal Year Endin              | g 2007                   |               |
|-------------------------------------|--------------------------------|--------------------------|---------------|
| VIRGINIA<br>File Name               | Not a Valid New Entrant Record | Valid New Entrant Record | Total Records |
| VAENTRANTSSFY08.xls                 |                                | 15                       | 197           |
| Person has been Claimed by Two o    | r More States.                 |                          | 64            |
| Record Already Exists in Arrivals 7 | Fable.                         |                          | 116           |
| Unable to Verify Record Against ar  | ny Data Source.                |                          | 1             |
| VAENTRANTTAGFY08.xls                |                                | 23                       | 150           |
| Person has been Claimed by Two o    | r More States.                 |                          | 74            |
| Record Already Exists in Arrivals 7 | Fable.                         |                          | 31            |
| Record is an Asylee.                |                                |                          | (             |
| Unable to Verify Record Against ar  | ny Data Source.                |                          | 10            |
| Report Totals:                      | 309                            | 38                       | 347           |
| 12/23/08 9:06 AM                    | REP 0210                       |                          | Page 1 of 1   |

State Entrant Submissions—Detailed Report Example

### **9.3. Social Services Reports**

Social Services Report 0300–Social Services State Asylee Submissions—Detailed

| Social S                               | ervices State Asylee Su<br>Fiscal Year Ending | bmissions - Detailed<br>2007 |
|----------------------------------------|-----------------------------------------------|------------------------------|
| VIRGINIA<br>Non Verifed Records<br>152 | Verified Records<br>150                       | Total Records<br><b>302</b>  |
| Alien Number is an Asylee but Submi    | ssion Could not be Matched Based on Nat       | me and Birth Date.           |
| Person has been Claimed by Two or I    | More States.                                  | 24                           |
| Submission is a Refugee.               |                                               | 14                           |
| Submission is a Visa 92 Asylee, but G  | rant Date Falls Outside of Applicable Rar     | nge. 7                       |
| Submission is an Asylee, but Grant D   | ate Falls Outside of Applicable Range.        | 5                            |
| Submission is an EOIR Asylum Appli     | cant.                                         | 3                            |
| Submission is an Entrant.              |                                               | 1                            |
| Will not be considered; Submission is  | ineligible status                             | 18                           |
| Will not be considered; asylum applic  | ant with work authorization.                  | 34                           |
| Will not be considered; pending class  | fication code, cannot determine eligibilit    | ty 22                        |
| Will not be considered; status unknow  | vn, eligibility cannot be determined          | 21                           |
| Report Total 152                       | 150                                           | 302                          |
| 12/23/08 9:09 AM                       | REP 0300                                      | Page 1 of 1                  |

Social Services State Asylee Submissions—Detailed Report Example

Social Services Report 0320–Social Services State Asylee Submissions—Summary

| File Name        |          | Non Verifed | Verified | Total |
|------------------|----------|-------------|----------|-------|
| VIRGINI          | A        |             |          |       |
| VAFY08SS.xls     |          | 152         | 150      | 302   |
| Report Tot       | al:      | 152         | 150      | 302   |
| 12/23/08 9·14 AM | REP 0320 |             | Page 1   | of 1  |

Social Services State Asylee Submissions—Summary Report Example

### 9.4. Targeted Assistance Reports

Targeted Assistance Report 0400: Targeted Assistance State Asylee Submissions— Detailed

| Targeted Assistance State Asylee<br>Fiscal Year Ending                        | Submissions<br>2007 | - Detail        | ed              |      |
|-------------------------------------------------------------------------------|---------------------|-----------------|-----------------|------|
| VIRGINIA                                                                      |                     |                 |                 |      |
| VAFY08TA.xls                                                                  | Non Verified Record | ls Verified Rec | cords Total Rec | ords |
| COUNTY                                                                        | 1                   | 5               | 54              | 69   |
| Person has been Claimed by Two or More States.                                |                     |                 |                 | 3    |
| Will not be considered; Submission is ineligible status                       |                     |                 |                 | 2    |
| Will not be considered; asylum applicant with work authorization.             |                     |                 |                 | 4    |
| Will not be considered; pending classification code, cannot determine eligibi | lity                |                 |                 | 6    |
| COUNTY                                                                        |                     | 6               | 11              | 17   |
| Person has been Claimed by Two or More States.                                |                     |                 |                 | 1    |
| Submission is an Asylee, but Grant Date Falls Outside of Applicable Range.    |                     |                 |                 | 2    |
| Will not be considered; Submission is ineligible status                       |                     |                 |                 | 3    |
| COUNTY                                                                        | 3                   | 3               | 120             | 153  |
| Alien Number is an Asylee but Submission Could not be Matched Based on N      | ame and Birth Date. |                 |                 | 1    |
| Person has been Claimed by Two or More States.                                |                     |                 |                 | 8    |
| Submission is a Refugee.                                                      |                     |                 |                 | 3    |
| Submission is an Entrant.                                                     |                     |                 |                 | 1    |
| Will not be considered; Submission is ineligible status                       |                     |                 |                 | 6    |
| Will not be considered; asylum applicant with work authorization.             |                     |                 |                 | 4    |
| Will not be considered; pending classification code, cannot determine eligibi | lity                |                 |                 | 9    |
| COLUNTY                                                                       | 1                   | 4               | 25              | 39   |
| Alien Number is an Asylee but Submission Could not be Matched Based on N      | ame and Birth Date. |                 |                 | 5    |
| Person has been Claimed by Two or More States.                                |                     |                 |                 | 9    |
| 12/23/08 9:15 AM REP 0400                                                     |                     |                 | Page 1 of       | 2    |
| COUNTY (CITY)                                                                 |                     | 6               | 8               | 14   |
| Will not be considered; Submission is ineligible status                       |                     |                 |                 | 6    |
| Report Total 71                                                               |                     | 218             | 289             |      |
| 12/23/08 9:15 AM                                                              | EP 0400             |                 | Page 2          | of 2 |

Targeted Assistance State Asylee Submissions—Detailed Report Example

Targeted Assistance Report 0420: Targeted Assistance State Asylee Submissions— Summary

| Fiscal Year Ending 2007 |              |           |       |
|-------------------------|--------------|-----------|-------|
| VIRGINIA<br>VAFY08T     | A.xls        |           |       |
| County Name             | Non Verified | Verified  | Total |
| COUNTY                  | 5            | 14        | 19    |
| COUNTY (CITY)           | 17           | 2         | 19    |
| COUNTY                  | 36           | 95        | 131   |
| COUNTY (CITY)           | 0            | 15        | 15    |
| State Sub Totals:       | 58           | 126       | 1     |
| 12/23/08 9:16 AM        | REP 0420     | Page 1 of | 1     |

Targeted Assistance State Asylee Submissions—Summary Report Example